# COMP3030J Software Engineering Project 2024-2025 Goup6-DeepProgramme-User Documentation

JingwangLi YixinNiu YihanYan YuzeRong ChengkaiJing ChenleQin

## Contents

| 1        | Intr                      | roducti                           | on                           | <b>2</b>                |
|----------|---------------------------|-----------------------------------|------------------------------|-------------------------|
| 2        | Usin<br>2.1<br>2.2<br>2.3 | ng Gui<br>Overv<br>Recom<br>Web F | dance<br>iew                 | <b>2</b><br>2<br>2<br>2 |
| 3        | Cus                       | stomer                            | Portal                       | 3                       |
|          | 3.1                       | Home                              | Page                         | 3                       |
|          | 3.2                       | Index                             | Page                         | 4                       |
|          |                           | 3.2.1                             | Navigation Bar               | 4                       |
|          |                           | 3.2.2                             | Top Bar:                     | 5                       |
|          |                           | 3.2.3                             | Desk Pet:                    | 5                       |
|          | 3.3                       | Featur                            | res Overview                 | 6                       |
|          |                           | 3.3.1                             | Maps and Places Autocomplete | 6                       |
|          |                           | 3.3.2                             | AI-Powered Identification    | 6                       |
|          |                           | 3.3.3                             | Educational Resources        | 7                       |
|          |                           | 3.3.4                             | Interactive Games            | 7                       |
|          |                           | 3.3.5                             | My Coupouns                  | 7                       |
|          |                           | 3.3.6                             | User Feedback                | 8                       |
|          |                           | 3.3.7                             | Personal Profile             | 8                       |
| 4        | Adr                       | ninistr                           | ator Portal                  | 9                       |
|          | 4.1                       | Featur                            | res Overview                 | 9                       |
|          |                           | 4.1.1                             | Add Labels                   | 9                       |
|          |                           | 4.1.2                             | Garbage Summary              | 9                       |
|          |                           | 4.1.3                             | Trash Report                 | 9                       |
|          |                           | 4.1.4                             | Editorial Education Board    | 10                      |
|          |                           | 4.1.5                             | User Management              | 10                      |
|          |                           | 4.1.6                             | User Feedback Management     | 10                      |
| <b>5</b> | Stat                      | tement                            |                              | 10                      |

## 1 Introduction

Welcome to Campus Purge! We're passionate about building a greener campus through smart, sustainable waste management. Developed by students at the Beijing University of Technology, our platform empowers everyone on campus—students, faculty, and staff—to make eco-friendly choices with ease.

Campus Purge helps you sort waste correctly using AI-powered image recognition, locate nearby disposal bins in real-time, and learn more about recycling through interactive and gamified features. Whether you're looking to build better habits or just want to do your part, our platform makes it simple and rewarding.

Available on both web and mobile, Campus Purge is designed to make sustainable living part of your daily routine. Join us in creating a cleaner, smarter, and more sustainable campus—one small action at a time!

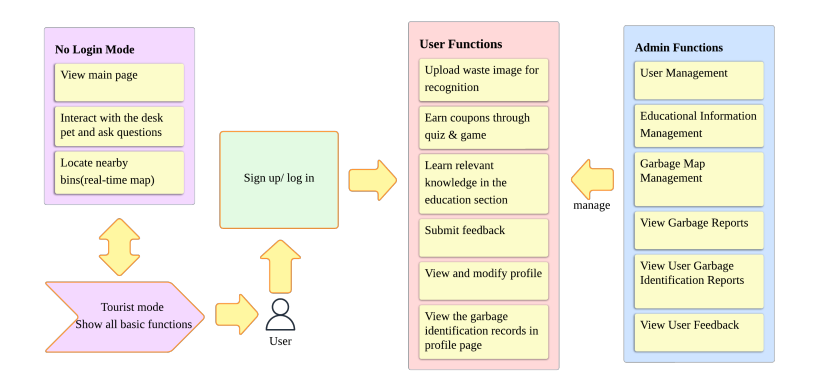

Figure 1: Flow Chart

## 2 Using Guidance

## 2.1 Overview

As a user, you can conveniently view the nearest trash bins and access detailed information about each one through our platform. The built-in map will guide you to the appropriate location for proper waste disposal.

You can also explore educational content about waste classification, complete related quizzes, play interactive mini-games, and share your feedback with us. To make the experience more rewarding, our system offers coupons as incentives when you take self-assessment quizzes or engage in the games—making learning both fun and beneficial.

## 2.2 Recommended browser

For the best experience, we recommend using the Google Chrome browser to access our website. If you are an administrator, you can use your administrator account to log into our management system to manage website content and user information.

## 2.3 Web Page Access

https://csi420-02-vm8.ucd.ie/

## Due to the restrictions of Google Maps API, loading our website requires using a VPN.

Here are the two different types of account that are provided for you to use and test

| Role  | Email             | Password |  |
|-------|-------------------|----------|--|
| User  | testUser@test.com | 123123   |  |
| Admin | admin@admin.com   | 123123   |  |

## 3 Customer Portal

## 3.1 Home Page

This page is a brief introduction to this system. It includes the introduction about us, introduction about this platform, the SDGs we achieved, our service, the testimonials, our instructors and how to contact to us. In the top bar of this page, you could click *Login* to enter the login page, click *Register* to enter the register page or click *Map* to access index page as a visitor.

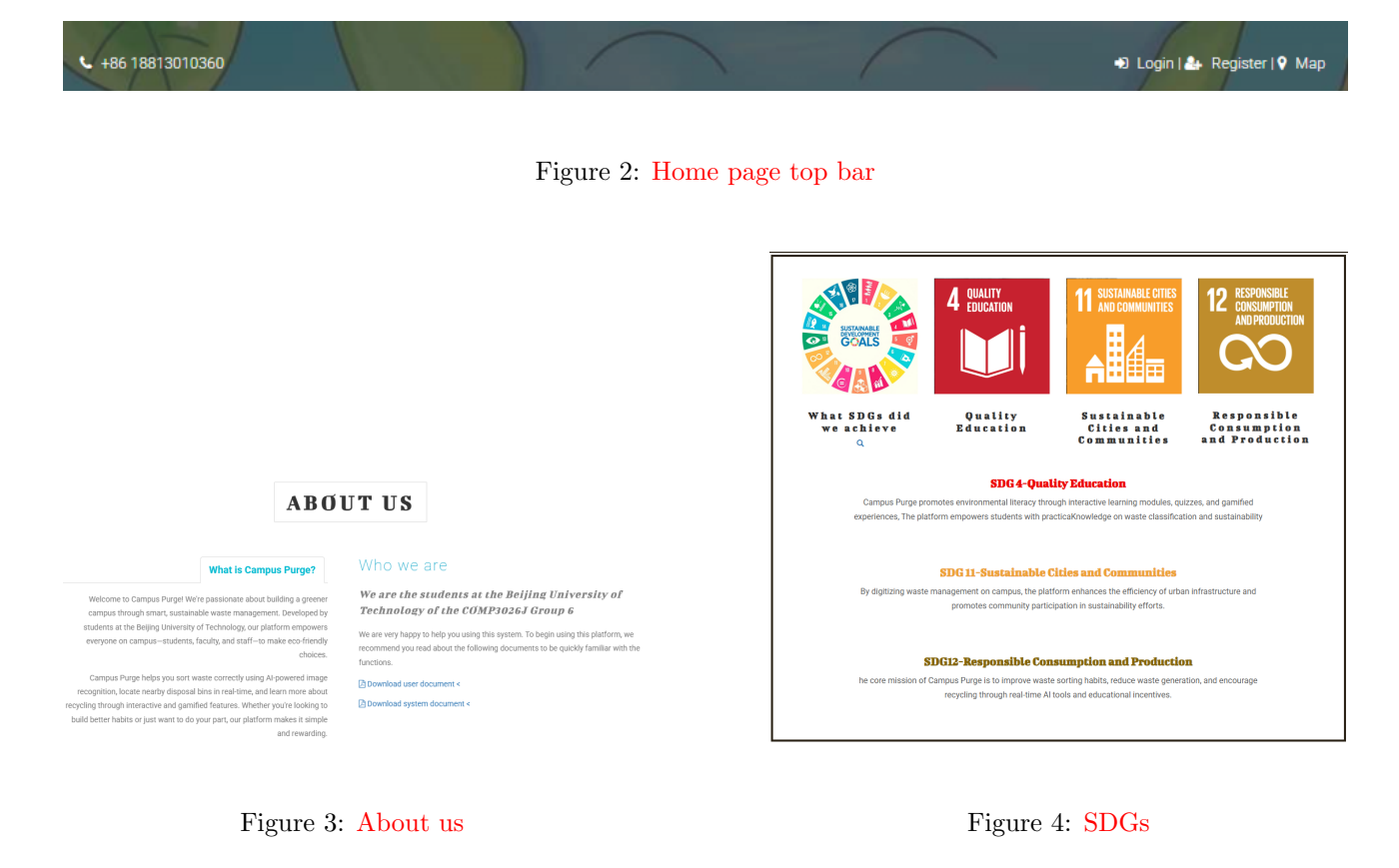

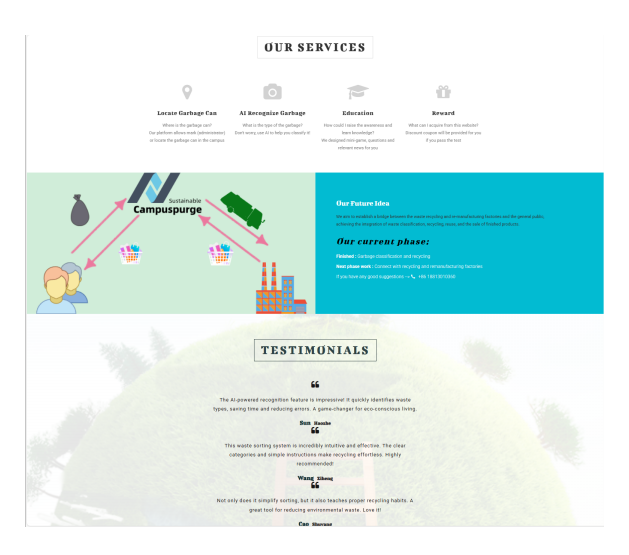

Figure 5: Service, Plan and Testimonials

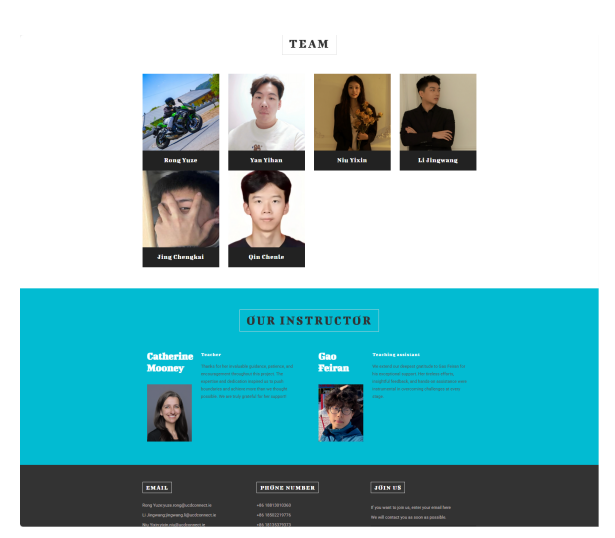

Figure 6: Team, Instructors and Contact Information

## 3.2 Index Page

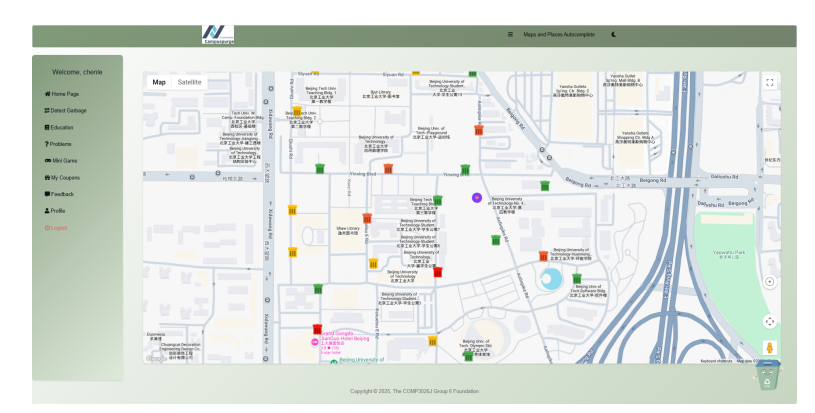

Figure 7: Index page

Note: If you don't log in you will only see the top bar and the map, the navigation bar will not be visible. And your top bar will have three functions: *login* (Figure 9), *register* (Figure 10) and *change theme* 

|                                      |                         | ≡ Login Register &              |
|--------------------------------------|-------------------------|---------------------------------|
| Figu                                 | re 8: unlogin top bar   |                                 |
| Sustainable<br>Campuspurge           |                         | Campuspurge                     |
| Welcome Back                         | First Name              | Last Name                       |
|                                      | Enter your first name   | Enter your last name            |
| Email                                | Email                   |                                 |
| 2791694767@QQ.com                    | Enter your email        |                                 |
|                                      | Password                | Confirm Password                |
| Password                             | Enter your password     | Confirm your password           |
| •••••                                | Phone Number            | Gender                          |
|                                      | Enter your phone number | Male 🗸                          |
| 🔊 Login                              |                         |                                 |
|                                      |                         | Ar Create Account               |
| Don't have an account? Register here | Alrea                   | ady have an account? Login here |

Figure 9: Login page

Figure 10: Register page

### 3.2.1 Navigation Bar

## **Customer Navigation Items:**

- Bin Map View the real-time smart bin distribution
- AI Classification Upload waste images to receive instant sorting suggestions
- Garbage Classification Knowledge View the relevant news or knowledge of garbage classification
- Eco Quiz Test your knowledge of garbage classification through questions and win coupons
- Game Use the mini game to learn how to sort different types of garbage and earn coupons
- My Coupons View your coupons and use them to offset corresponding money
- Feedback Provide your valuable suggestions

### Administrator Navigation Items:

- Trash Report Display the top ten types of garbage that students have queried
- Garbage Summary Display the amount of garbage in the trash cans this month
- Add Tags Add new tags for new garbage types
- Manage Garbage Classification Knowledge Add new knowledge into the system
- Manage Problem Add new quizzes, questions or categories into the system
- Browse Feedback View all feedback from users
- User Management Manage all system accounts

#### **Common Navigation Items:**

- Profile View or change your personal information
- Logout Log out from this platform

### 3.2.2 Top Bar:

- Campus Purge Logo Click to return to the homepage
- Three hyphens Click to hide the navigation bar
- Title Show the current page without any functions
- Sun/Moon Click to change the them between dark and light

| A Home Page      |
|------------------|
| B Detect Garbage |
| Education        |
| ? Problems       |
| 🕶 Mini Game      |
| # My Coupons     |
| Feedback         |
| Le Profile       |
| (b) Longuit      |

Figure 11: Customer Navigation bar

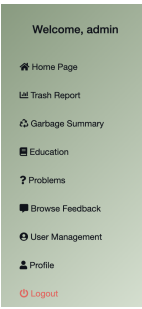

Figure 12: Admin navigation bar

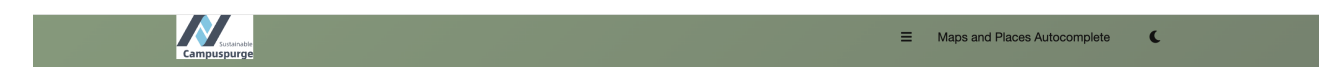

Figure 13: Top bar

#### 3.2.3 Desk Pet:

• Users can interact with desk pets and ask questions. You can also change the style of the pet or ask it follow your mouse.

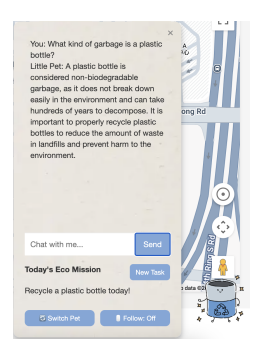

Figure 14: Desk Pet

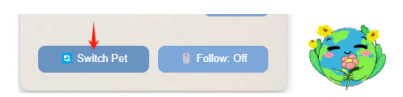

Figure 15: Change the style

## 3.3 Features Overview

Our waste classification platform offers four core functionalities to make recycling easy and engaging (we provide both dark theme and light theme, user could click the small icon in the top bar to change it, to save space, the dark theme will not be shown in detail for here):

## 3.3.1 Maps and Places Autocomplete

• Locate and monitor the garbage content. Map will show you the distribution of garbage can and the content of the garbage in each can. Click on the buttons indicated by the red boxes in figure 11 to locate your position.

Note: Because browsers usually obtain location information relying on network data (such as Wi-Fi or IP addresses), which is not as precise as the built-in GPS of mobile phones, inaccurate positioning may occur sometimes. Additionally, since the API is enabled, the location may occasionally default to the API server's location, causing the coordinates to fall back to the default position.

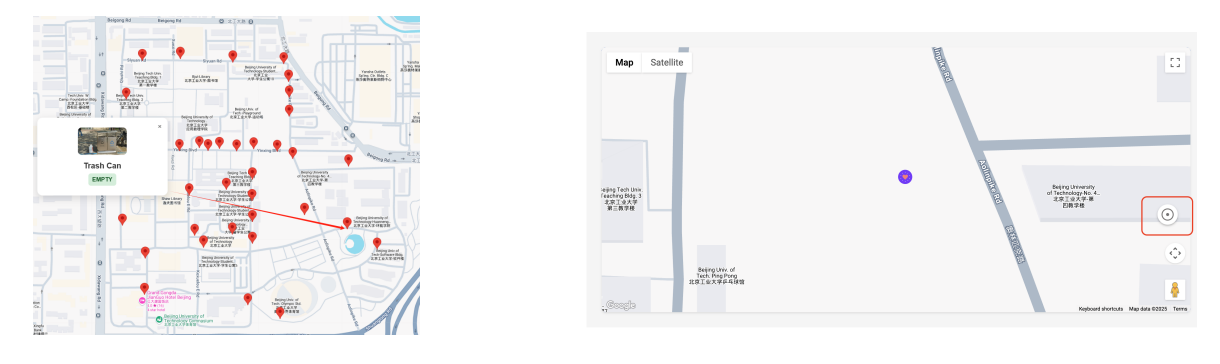

Figure 16: Map

Figure 17: Positioning Yourself

## 3.3.2 AI-Powered Identification

• Instant waste categorization using advanced image recognition. You could upload images to ask help from AI which would tell you categorization of this garbage.

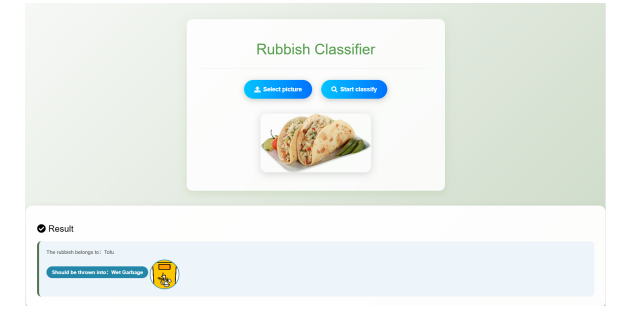

Figure 18: Upload and Classify

#### 3.3.3 Educational Resources

• Comprehensive learning materials about proper waste sorting. There are three different functions in this part, quiz, question, and knowledge. Users could test themselves and check the results using the quiz. They could also first practice or see the news through several knowledge.

| Household waste is divided into                                                                      |                               |                                                                                                    | Your Score: 30%<br>Incorect Quarkine:<br>Outline: While persons and outlinesses and outlinesses and outlinesses and outlinesses and<br>Nav Annue: 3 - Other persons                  |
|----------------------------------------------------------------------------------------------------|-------------------------------|----------------------------------------------------------------------------------------------------|----------------------------------------------------------------------------------------------------|
| A. Recyclables, food waste, hazardous B. Recyclables, non-recyclables, perishable waste, other waste |                               |                                                                                                    | Quantice: Plastic tobleware such as ben't bores are<br>Your Assess: D - Other gallage                                                                                                |
| C. Recyclables, hazardous waste, dry<br>waste, wel waste.                                            | Question 1: Plastic stationer | Control Annual A. Respectation Develop: Conditioners sate as provide the sate sectory and Sectors: Conditioners cases as provide sectory and Sectors: Conditioners - Conditioners Control Annual - A rest and |                                                                                                    |
|                                                                                                    | A. Recyclables                | B. Hazardous waste                                                                                                    | Oversiden: Laad storage batteries and mercanic oxide batteries ans<br>Neid Answer: D Cotter gastage<br>Connect Answer: B Hazandross waste                                            |
| ✓ Submit Answer ← Last Question → Next Question                                                      | C. Food waste                 | D. Other garbage                                                                                                    | Dueblini Vlatka minitraka Barmanetini and aksistress splipgemasaometers am<br>Nor Ammer: D-Other gattage<br>Connet Ammer: A-Terrylation                                              |
| Incorrecti                                                                                           |                               |                                                                                                    | Dentified Theodox component such as the process, Sogarea, Chinese medicale procedu,<br>come processi, and canolog<br>Your Answer: 0 - Other galaxies<br>Comed Answer: C - Nool water |
| The correct answer is: A                                                                             | ✓ Submi                       | it Answer                                                                                                    | Oversitor: Gasa containers such as mobilisticing letters bothis are<br><u>Vera Averant 0 - Clear generge</u><br>Consci.Answer: A - Respirations                                      |

Figure 19: Question

Figure 20: Test

Figure 21: Test Results

| Knowledge base on garbage classification     Static browney     A Relicies and regulations     A Frequent fault     Gata statistics     - Color-browledge                                       |
|----------------------------------------------------------------------------------------------------|
| Basic knowledge                                                                                                    |
| The Science Behind Effective Waste Sorting<br>Waste dassification systems are based on material properties and decomposition processes. Recyclables like paper, gluss, and certain plastics are |
| Household Waste Sorting: A Room-by-Room Guide<br>Kitchem ned separate bins for food scraps forganici, containers (ercyclable), and wrappers (residual), Bathrooms generate tricky items like    |
| Core Categories<br>Waste is typically divided into four main types: recyclables (paper/plantic), hazardous (batteries)/themically, kitchen waste (lood scraps), and                             |
| Hazardous Handling<br>Never mix hazardous waste like medicines or electronics with regular trash - they require special processing to prevent sol/water contamination.                          |

Figure 23: Knowledge Detail

### 3.3.4 Interactive Games

Figure 22: Knowledge List

• Fun challenges to test and improve your recycling knowledge. This part allows user drag different garbage to the correct garbage cans. Appropriate classify will get 10 more scores but wrong classification will get -5 scores.

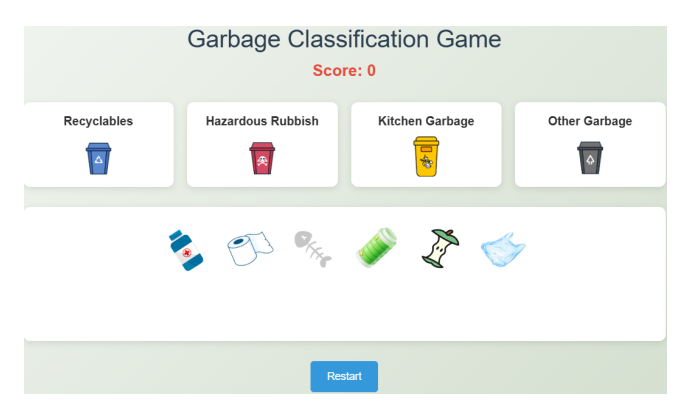

Figure 24: Minigame

## 3.3.5 My Coupouns

• In this module, users can view their own coupons. When user print or buy something, they can use the coupons to offset 5 yuan.

| My Coupons<br>Here are the coupons you've earned. |                         |  |  |  |
|---------------------------------------------------|-------------------------|--|--|--|
| Active<br>\$5.00                                  | Valid Until: 2005-07-31 |  |  |  |
| Active<br>\$5.00                                  | Valid Until: 2005-07-31 |  |  |  |

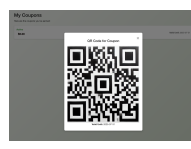

Figure 25: Coupons

Figure 26: Coupons QR Code

## 3.3.6 User Feedback

• In this module, user can write the feedback to us through rating and writing content

|         | Write Your Feedback                                          |
|---------|--------------------------------------------------------------|
|         | We value your opinion! Please share your experience with us. |
|         | Your Dation                                                  |
|         | Tour raising                                                 |
|         | ****                                                         |
|         |                                                              |
| our Hee | Iback                                                        |
| Good    |                                                              |
|         |                                                              |
|         |                                                              |
|         |                                                              |
|         |                                                              |
|         |                                                              |
|         | Submit Feedback                                              |
|         |                                                              |

Figure 27: User Feedback

## 3.3.7 Personal Profile

• The system allow user to see, edit even delete their account information. However, we restrict that only certain information could be changed. The user can also view a record of the garbage he/she has identified.

| My Profile View and manage your account information |                                                                                                    | Edit Profile                 |
|-----------------------------------------------------|----------------------------------------------------------------------------------------------------|------------------------------|
| chenle qin<br>testUser@test.com                     |                                                                                                    | cherie gin<br>Untergrander   |
| Ci Email                                            | testUser@test.com                                                                                                    | E Reveal Institute(Steet.com |
| J Phone Number                                      | 18515490308                                                                                                    | C Phase Number 185154(0335   |
| 9 <sup>27</sup> Gender                              | Maie                                                                                                    | & FirstNaws deale            |
|                                                     |                                                                                                    | å Lastitare ga               |
| D <sup>2</sup> Edit Renda                           |                                                                                                    | R Save Danges X Cancel       |
|                                                     | Delete Account                                                                                                    |                              |
| Figure 28: View I                                   | Profile<br>My Trash Recognition Records                                                                                                    | Figure 29: Edit Profile      |
| Figure 28: View F                                   | Profile My Trash Recognition Records  Trash: Pref  Casegory: Wet Gartage   Time: 2025-05-02 12 44-23                                                                                                    | Figure 29: Edit Profile      |
| Figure 28: View F                                   | Trast: Peerl   Category: Hezerdous waste   Time: 2025-05-02 12:44:37                                                                                                    | Figure 29: Edit Profile      |
| Figure 28: View F                                   | Profile My Trash Recognition Records  Trash: Preel Category: Wet Category Time: 2025-05-02 12-44-23  Trash: Estimy   Category: Hazardoon wate   Time: 2025-05-02 12-44-37  Trash: Category: Recyclable gentage   Time: 2025-05-02 12-44-47 | Figure 29: Edit Profile      |

Figure 30: Recognized Record

The system combines practical tools with educational content to create a complete waste management solution for households and communities. All features work seamlessly across web and mobile platforms with synchronized user accounts.

## 4 Administrator Portal

## 4.1 Features Overview

The functions of administrator includes:

All functions mentioned in the customer's (except Write feedback and My Coupons)

### 4.1.1 Add Labels

• Add Labels – Click to add new labels of the new garbage can. Administrator could name and upload image to this new site.

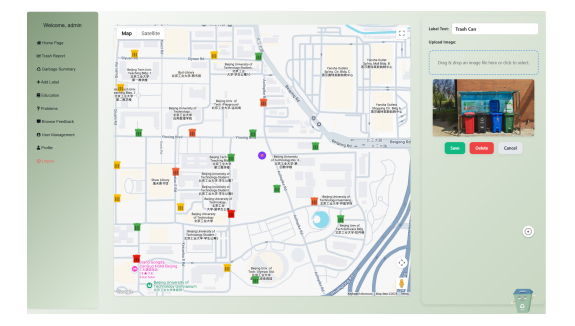

Figure 31: Add Labels with image and name

#### 4.1.2 Garbage Summary

• In this module, administrators can look at trash data and related statistics. In practical application, this part of the data will be transmitted in real time by the real-time camera.

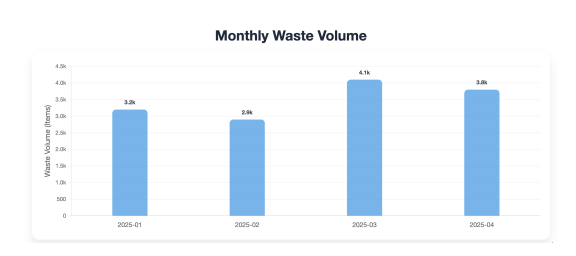

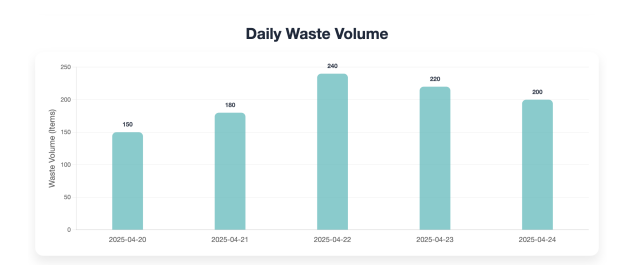

Figure 32: Monthly Waste Volume

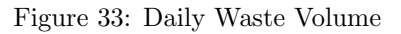

### 4.1.3 Trash Report

• In this module, the administrator can view the ranking of the type of trash queried by the user. **note**: All data displays are based on the query data submitted by the user for spam identification via AI classifier (3.3.2)

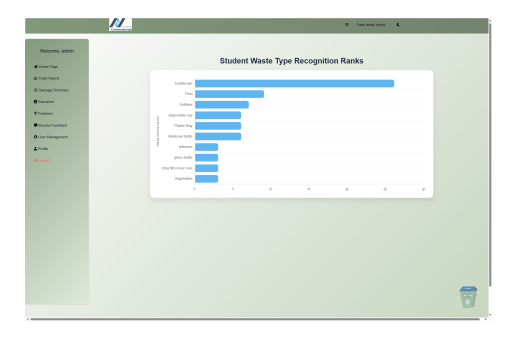

Figure 34: Trash Report

## 4.1.4 Editorial Education Board

• There are multiple interfaces in this module. The administrator edits the data in the education interface as well as the categories of questions and specific questions.

| Edit Questions for ALL QUESTIONS                          |                                     |  |
|-----------------------------------------------------------|-------------------------------------|--|
| stion:                                                    |                                     |  |
| usehold waste is divided into                             |                                     |  |
|                                                           | / ID Category Title                 |  |
| on Al                                                     | 1 Bacin v What are the fear torse   |  |
| yciacies, lood wales, nazardous wales, dhier wales        | Dear . What are use for row system. |  |
| on B:                                                     |                                     |  |
| yclables, non-recyclables, perishable waste, other waste  | 2 Basic  V Common types of Recyc    |  |
| n C:                                                      |                                     |  |
| yclables, hazardous waste, dry waste, wet waste           |                                     |  |
| va Dr                                                     | Policy v Shanghai Municipal Hou     |  |
| wishies hazarrirus waste non-servishie waste other waste  |                                     |  |
| Assumed France and a second second action removal action. |                                     |  |
| ect Answer:                                               |                                     |  |
|                                                           | •                                   |  |
|                                                           | Basic ~ Tite                        |  |
|                                                           |                                     |  |

|     | Manage Knowledge |                           |                                             |              |           |             |  |  |
|-----|------------------|---------------------------|---------------------------------------------|--------------|-----------|-------------|--|--|
| ID  | Category         | Title                     | Description                                 | Time         | Author    | Actions     |  |  |
| 1   | Basic v          | What are the four types - | Recyclable Waste,<br>Kitchen Waste,         | 2025/05/01   | Yihan Yan | Save Delete |  |  |
| 2   | Basic ~          | Common types of Recyc     | Includes paper,<br>plastics, glass, metals, | 2025/05/02   | Yihan Yan | Save Delete |  |  |
| 3   | Policy ~         | Shanghai Municipal Hou    | Enforces mandatory waste sorting, includes  | S0521/021/05 | Yuze Rong | Save Delete |  |  |
|     |                  |                           | Add New Knov                                | vledge       |           |             |  |  |
| Bas | sic ~            | Tite                      | Description                                 | # /A/B       | Author    | Add         |  |  |

#### Figure 35: Edit Questions

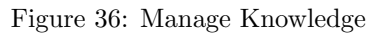

#### 4.1.5 User Management

• In this module, administrators can manage user accounts

| 🗣 U | ≱ User Management |       |                    |              |        |               |  |  |
|-----|-------------------|-------|--------------------|--------------|--------|---------------|--|--|
| ID  | Fname             | Lname | Email              | Phone_number | Gender | Operation     |  |  |
| 1   | jingwang          | lee   | jingwang62@163.com | 241341313123 | Male   | update delete |  |  |
| 2   | chenle            | qin   | testUser@test.com  | 18515490308  | Male   | update delete |  |  |
| 3   | chenle            | qin   | testUser1@test.com | 18515490309  | Male   | update delete |  |  |
| 4   | chenle            | qin   | testUser2@test.com | 18515490301  | Male   | update delete |  |  |
| 5   | yihan             | yan   | yyh@yyh.com        | 18610529861  | Male   | update delete |  |  |
| 6   | yixin             | niu   | nyx@163.com        | 18629872872  | Female | update delete |  |  |
| 7   | yuze              | rong  | ryz@163.com        | 13683318766  | Male   | update delete |  |  |

Figure 37: User Management

### 4.1.6 User Feedback Management

• In this module, administrators can manage users' feedback

| 🗣 Feedback List |                                    |           |                  |         |
|-----------------|------------------------------------|-----------|------------------|---------|
| ID              | User                               | Rating    | Date             | Actions |
| 1               | chenie gin<br>testUser@test.com    | ****      | 2025-05-15 00:12 | ⊕ Viaw  |
| 2               | yuze rong<br>ryz8163.com           | ****      | 2025-05-12 00:12 | @ View  |
| 3               | yixin niu<br>nyx0163.com           | ★★★★★ (5) | 2025-05-12 18:12 | @ View  |
| 4               | yihan yan<br>yyh0yyh.com           | ★★★★★ (5) | 2025-05-13 18:20 | @ View  |
| 5               | chenie gin<br>testUser2@test.com   | ****      | 2025-05-14 13:20 | @ Viaw  |
| 6               | jingwang lee<br>jingwang62@163.com | ****      | 2025-05-11 13:20 | @ Viaw  |
| 7               | chenie gin<br>testUser2@test.com   | ****      | 2025-05-16 13:20 | ⊕ Viaw  |

Figure 38: User Feedback Management

## **5** Statement

• To enhance the clarity and readability of this manual, we utilized AI tools (such as ChatGPT) to refine grammar, improve phrasing, and polish language expression. All content and ideas remain our own; AI was used solely for language enhancement.